関係者限り

## ゆふPay 加盟店さま向け説明会資料

## 九州電力株式会社

## 「ゆふPay」について

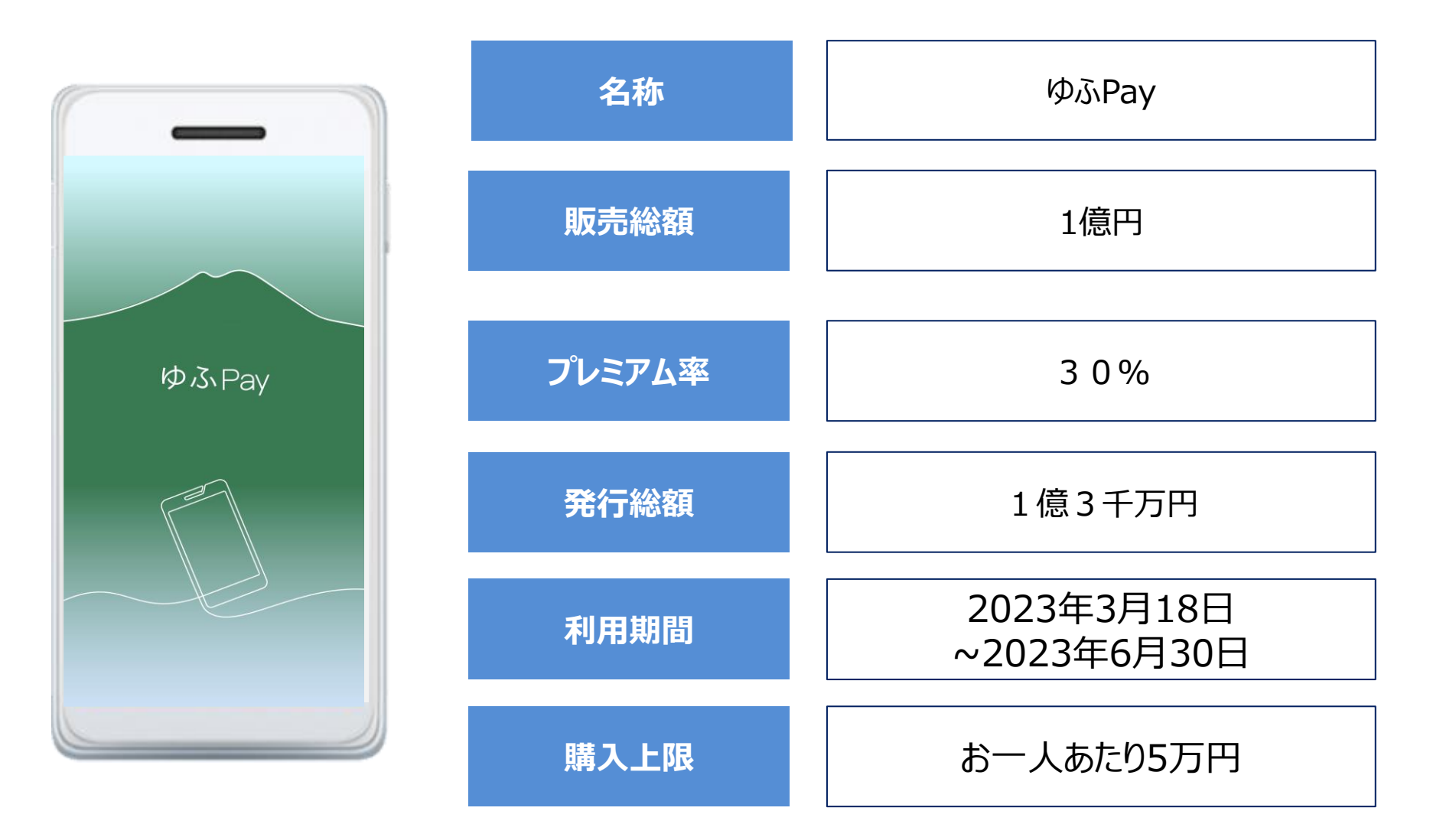

二種類商品券について

今回の商品券では、2種類の商品券に分かれます。

A 大型店以外…大型店以外で利用可 B 全店共通…全てのお店で利用可

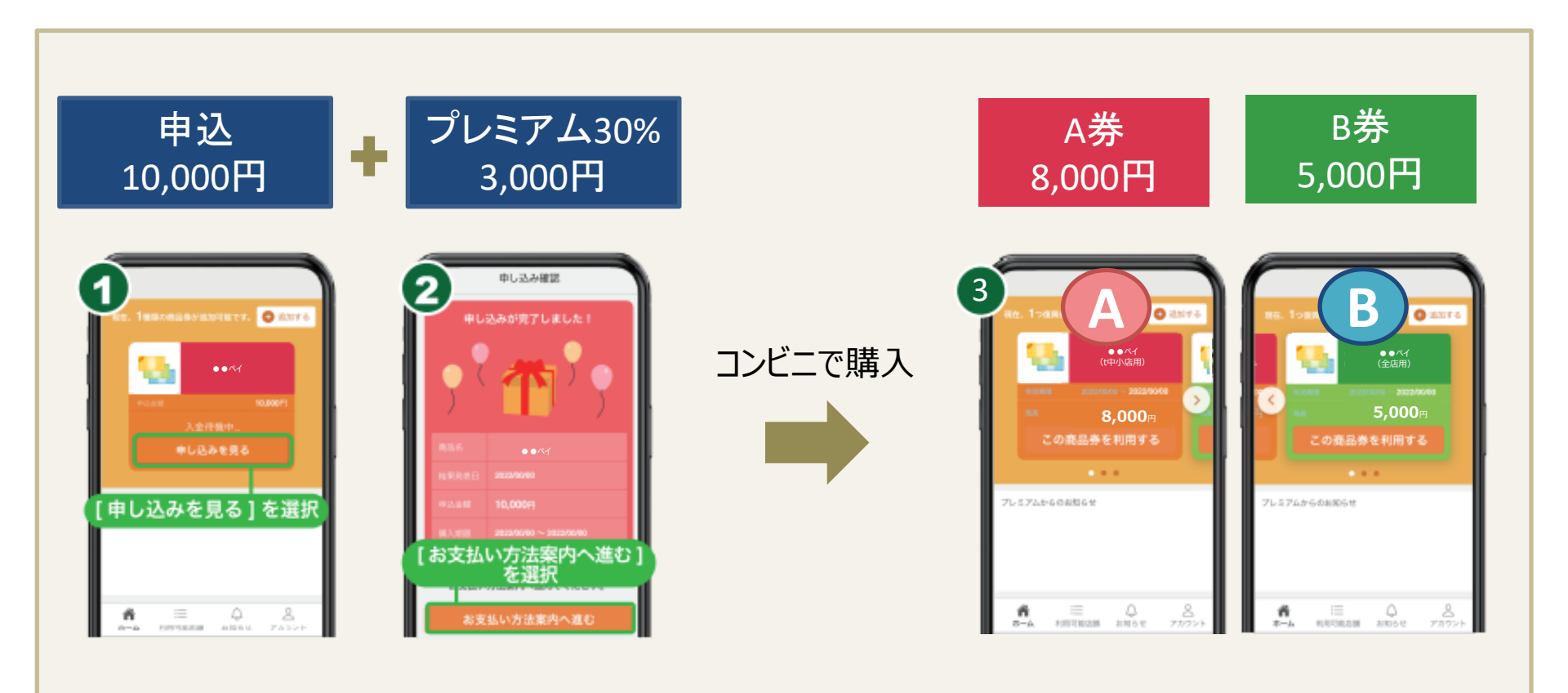

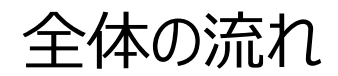

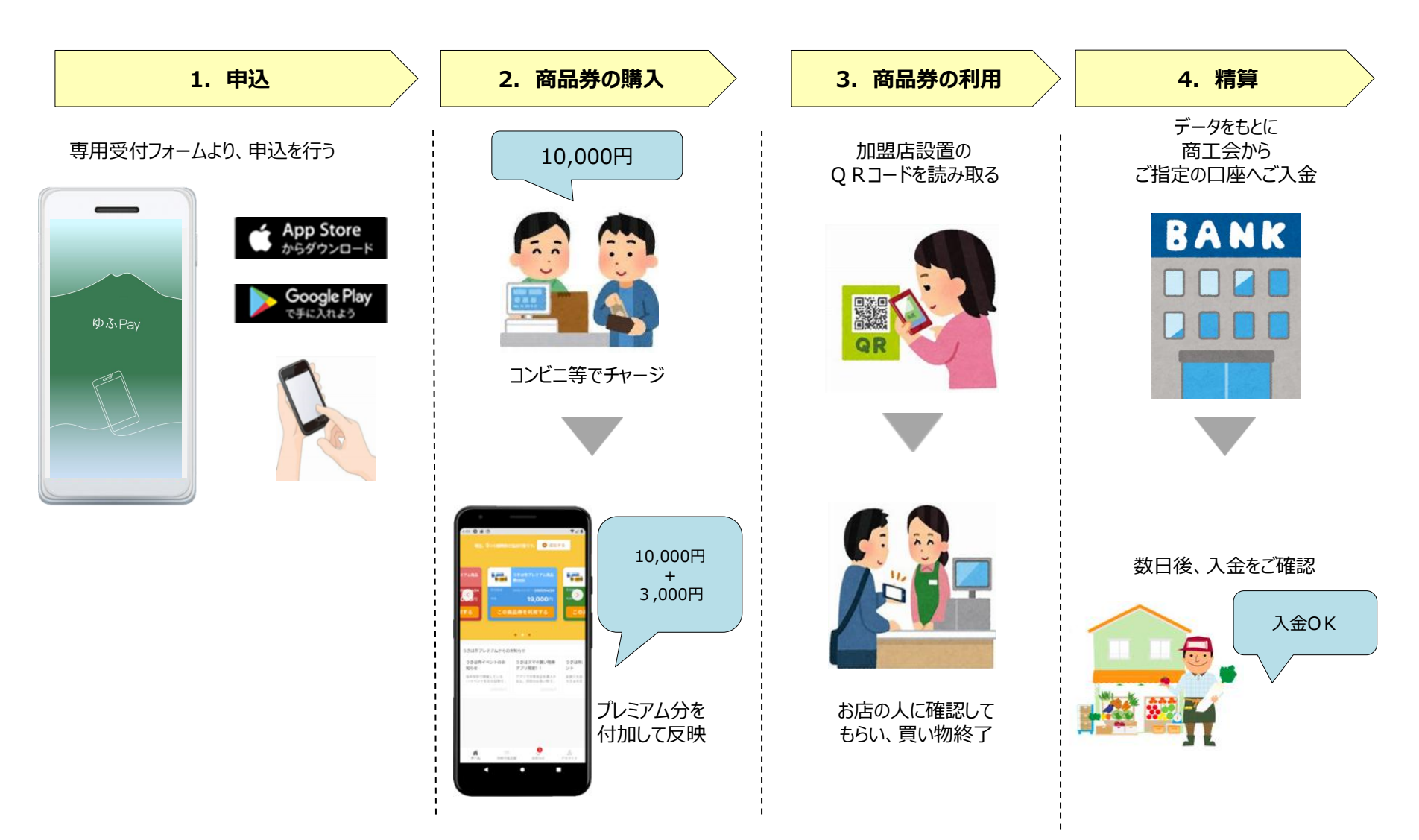

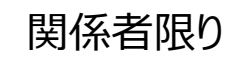

## 加盟店さまにご対応いただきたいこと

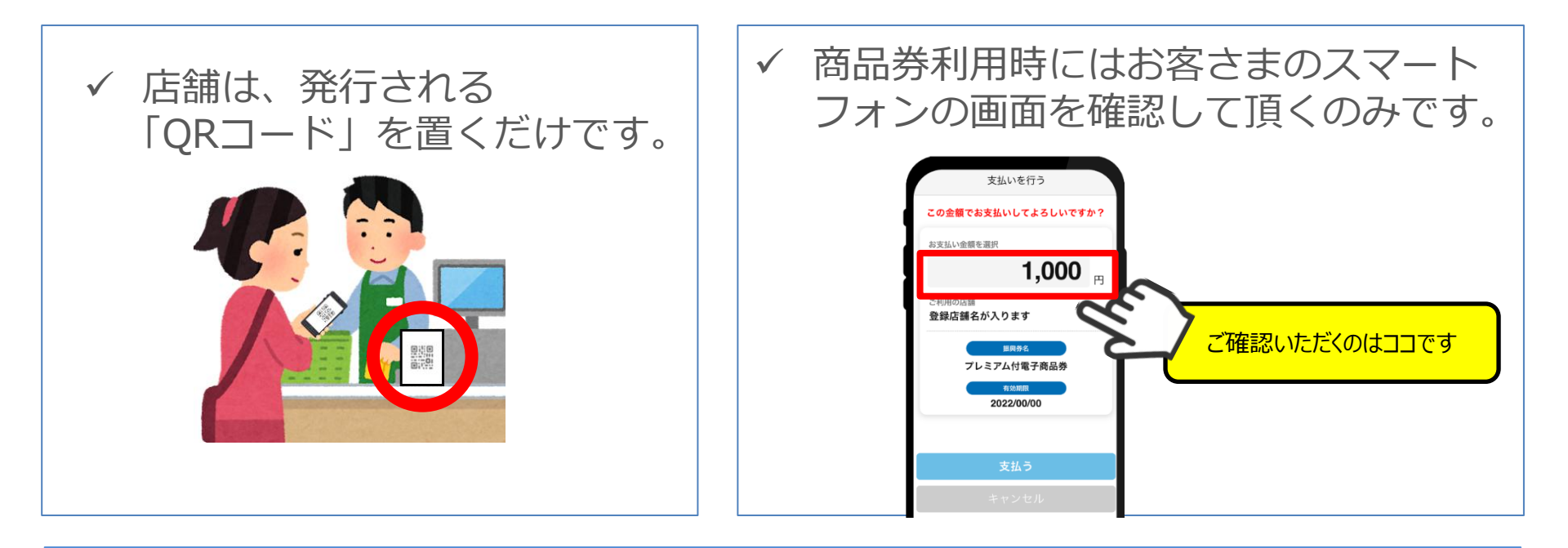

✓ 店舗毎の管理画面で未精算の残高、お客さまの利用履歴を簡単に確認できます。

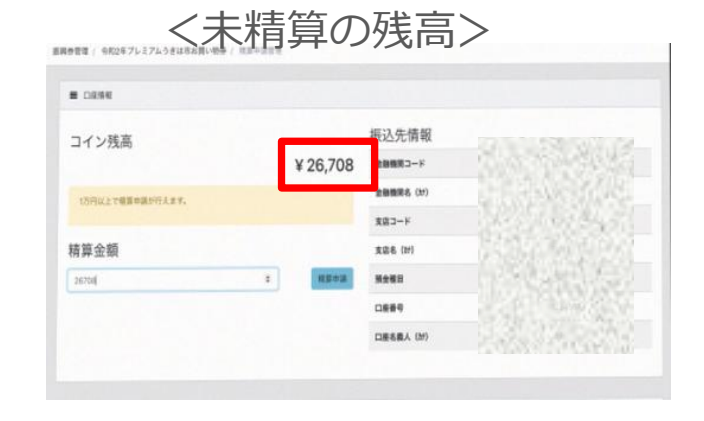

#### <お客さまの利用履歴>

| F90#/25ia040                                           |                         | REDO             | 2580           | 2090          | (AME)               | 30   |
|--------------------------------------------------------|-------------------------|------------------|----------------|---------------|---------------------|------|
| 3383#976-e99c-4612-83ato-36c7603e0115a                 | 125,00071               | unditi-giter     | ukrm22-80680   |               | 2020-10-06 10:58:59 | 100  |
| 4046724-496-4054-4084-50340155767                      | 125,000 <sup>20</sup> ] | U411001-01-42    | www.22-63880   | 11111         | 2020-10-08 1241108  | 1110 |
| 500000 011 407 a220 a420 a420 a420 a420 a420 a420 a420 | 125(0007)               | umititi BROJ     | unra1-a060     |               | 2020-10-06 12:40-48 | 200  |
| 15xdadHe-a05c-4c35-bd11-50o+f1608Kie                   | 125,0007                | ukh885-sDilon    | ukrm22-80680   | a company of  | 2020-10-06 12:08:06 | 2018 |
| 405566-4600-4611-8254-605566566177                     | 125.000 <sup>20</sup>   | ukertsall-kerkyW | ukrm22-60880   |               | 2523-10-05 19:00:27 | 1110 |
| 36c0x6c0-30x4-4efe all?1-2ex1126c1x82                  | 106,0007]               | unara.meir       | unn22.8260     | der sonet and | 2020-10-05 164125   | 246  |
| am/70009-9601-4/51 +a295-400458/9/20m                  | 85,8507                 | UP-4D-40-4       | ukrm22-80680   |               | 2020-10-05 14/20-46 | 200  |
| ed8/101-e185-4014-8185-2010111eex88                    | 125,000                 | un-65-655        | ukm22-60800    |               | 2020-10-04 17:54:08 | 1990 |
| 62e428e4.ade4.4599.a6/Fe*20813620c                     | 126,0009                | uanass anaiqa    | unin22.40660   | a starter     | 2020-10-04 173217   | 2010 |
| 4056c927-048a-49dc-6a-C-39622x87x338                   | 125,0007                | ukh499-lagov     | ukhm22-80680   |               | 2020-10-04 17:21:02 | 244  |
| d844235504-005-025-05067007                            | 125,000                 | uestil-Dire      | ukm22-60890    | 1.1414        | 2025-10-04 17/29/29 | 1998 |
| dac24e13-2544-4423-85eC-41eda2600039                   | 120,0009                | up/80-mbve       | unini22.40880  | to the later  | 2020-10-04 0910-48  | 2910 |
| 2x6202b6-356z-452x-894x-652x1342737bf                  | 118,06073               | ukh694-G25a0     | ukhm22-80680   |               | 2023-10-02 16:21:29 | 244  |
| 7855-059-475e-403e-8567-e2ae45e8e891                   | 125,000*9               | ukh747-mjeos     | ukm22-60880    | A 49 344 1    | 2020-10-03 10:00:13 | 1998 |
| \$2034325.21x8.4c95.480x6.11x5327814925                | 121,0007                | unas-ango        | where a second |               | 2020-10-03 1113442  | 210  |
| 5H0264-804-4022-8887-65448721504                       | 125,00079               | uer708-offan     | unn22-60660    | 1 Second      | 2020-10-03 081240   | 200  |
| 35x4919-852+4c27-c508-ox3864710ex1                     | 121,000*1               | ukr515-isikim    | ukm22-d0880    | Continues and | 2020-10-02 15:4021  | 1444 |

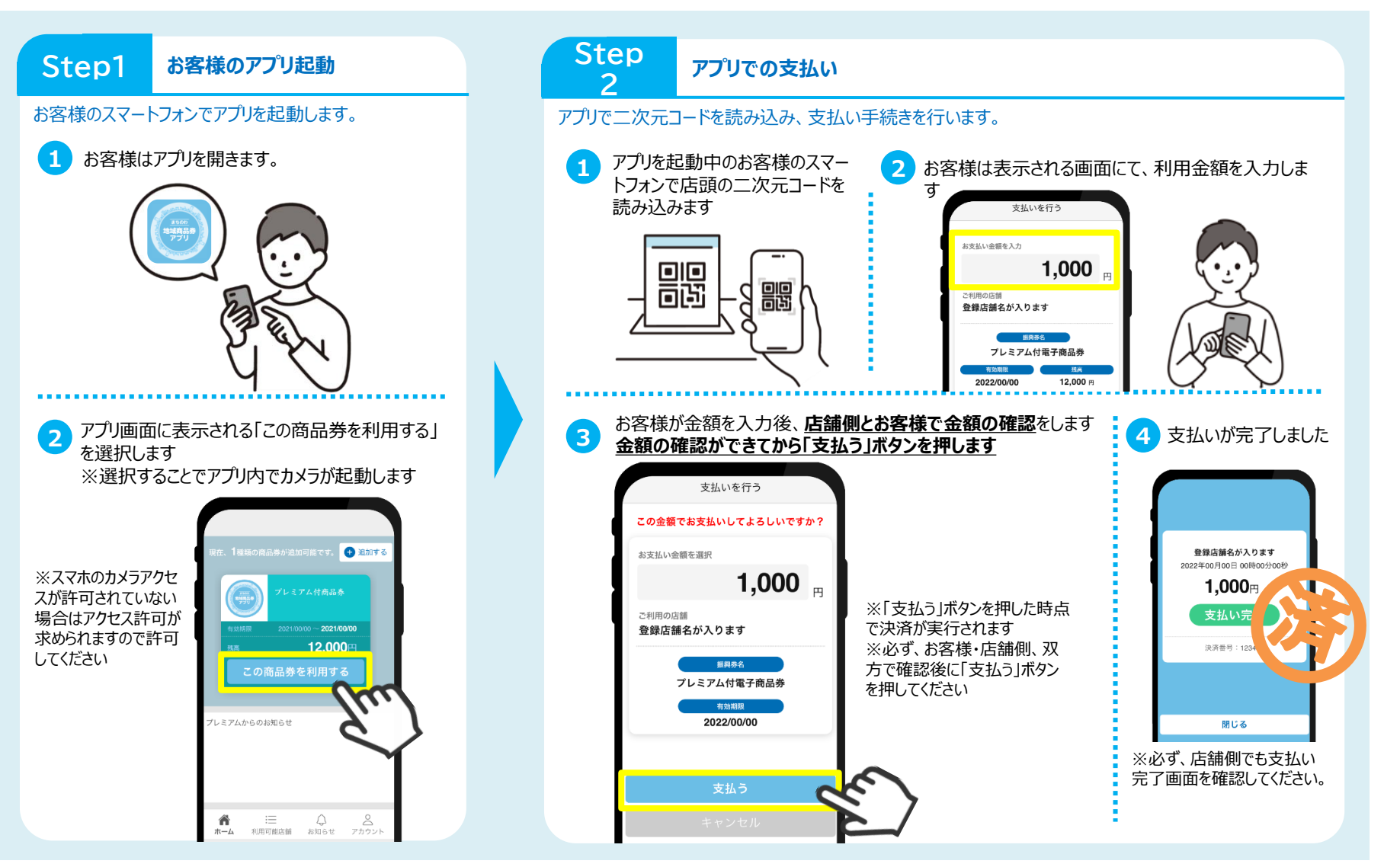

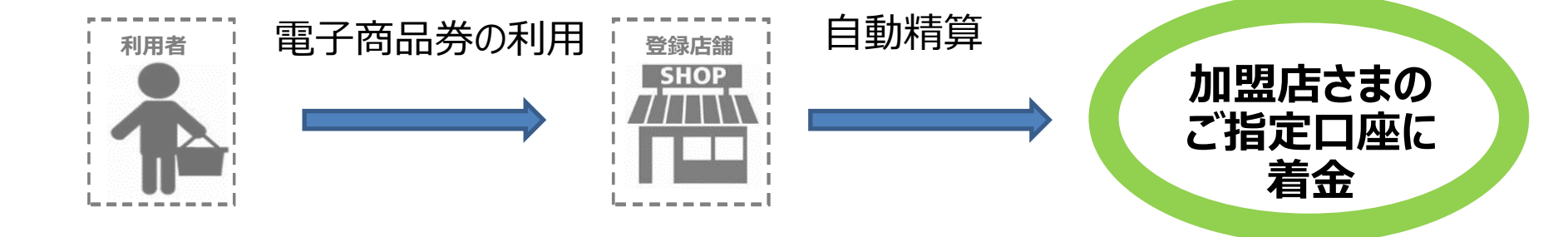

#### ○自動精算の為、登録店舗様の換金手続きは不要です

〇店舗管理画面にて、ご自身の店舗の精算に関する申請日時、振込金額等の確認が可能です

よくあるご質問

|               | 質問                                                    | 回答                                                                             |
|---------------|-------------------------------------------------------|--------------------------------------------------------------------------------|
| 商品券の<br>購入    | 商品券の購入はどこのコンビニでできますか?                                 | 全国のセブンイレブン、ファミリーマート、ローソン、ミニストップ、<br>デイリーヤマザキで購入することができます。                      |
|               | 申込金額と異なる金額で商品券を購入できますか?<br>(例:4万円の申込に対して、3万円分だけ購入したい) | 購入できません。<br>申込金額と同額のみ購入可能です。                                                   |
| 加盟店の<br>管理・対応 | 店舗管理画面をスマホで確認できますか?                                   | スマホで見ることは可能ですが、機種によって見れない場合があり、また<br>字が小さくなる等、見づらい点もあります。<br>パソコンでのご利用をお勧めします。 |
|               | 管理画面で確認する決済状況にタイムラグはあるか?                              | タイムラグはありません。<br>利用者のスマートフォンで決済後、即時で管理画面に反映されます。                                |
|               | 誤った金額で決済をしたらどうすればよいですか?                               | 店舗管理画面より決済の取消ができます。                                                            |
|               | 店舗での決済が完了したら通知されますか?                                  | IDとして登録いただいたメールアドレス(実在するアドレスのみ)宛に<br>決済の度に通知が行われます。                            |
| 問い<br>合わせ     | 店頭で操作方法が分からなくなった場合の問い合わせ先は<br>ありますか ?                 | 加盟店さま・利用者さま、どちらにも対応できるコールセンターを<br>2月1日から6月30日まで開設し、全日9時〜19時で対応します。             |

関係者限り

# ゆふPay管理画面操作説明

## 九州電力株式会社

## 1.店舗管理画面(PC版) 取扱店舗管理画面について

関係者限り

#### 取扱店様にご利用いただく専用の「店舗管理画面」をご用意します。

※ 店舗管理画面の確認・操作は必須ではございませんので、PC・スマートフォンをお持ちでない事業者様も ご利用頂けます。PC・スマートフォンをお持ちの場合は利用状況等をリアルタイムで確認いただけます。

※ PC・スマートフォンをお持ちでない事業者様の利用状況の確認はお問合せにて確認できます。

#### 店舗管理画面機能一覧

紹介する利用方法

- ✓ ログイン方法
- ✓ 口座情報の確認・変更
- ✓ 利用者との取引実績の確認・取消
- ✓ 売上・精算状況の確認

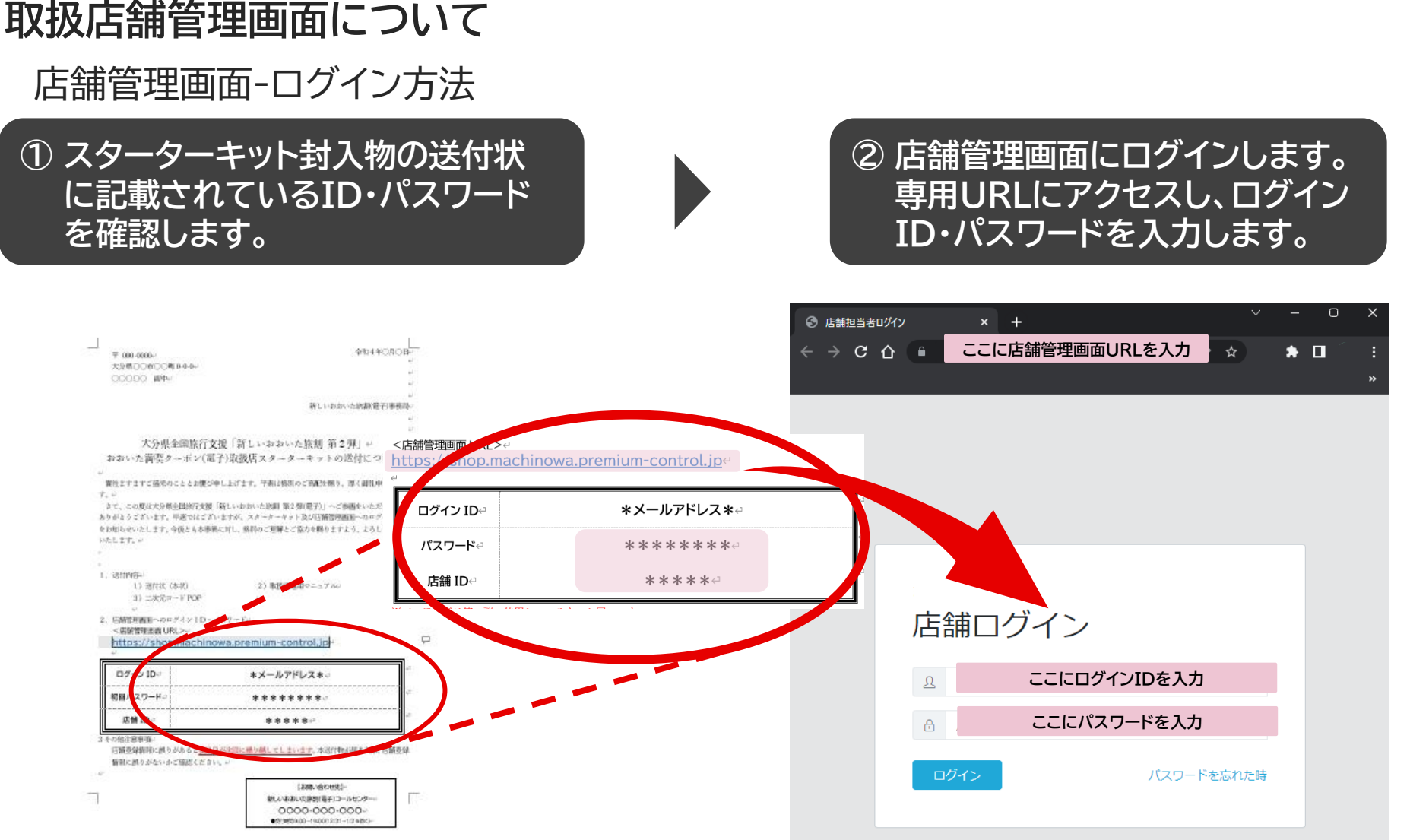

※画像はイメージです

送付状に記載の管理番号及びログインID、パスワードは大切に保管してください

### 取扱店舗管理画面について

店舗管理画面-口座情報の確認・変更

① 管理画面へログイン後、口座情報の確認、変更を行う際は管理画面トップページの 左メ ニューにある「振興券管理」を選択してください。

#### ②振興券管理画面の項目操作にて「口座情報」を選択してください。

|         |                | att   |      |       |
|---------|----------------|-------|------|-------|
| 6       | 振興券管理          | 選加    |      |       |
| 上管理     |                |       | _    | THE   |
| 振興券管理   |                |       |      | ーーを選択 |
| 店舗担当者管理 | 名称             |       | 操作   | 2     |
| 舗情報     | ゆふPay(全店用)第二弾  | 有効    | 口座情報 | 精算管理  |
| 補管理     | ゆふPay B券(全店共通) | 有効    | 口座情報 | 精算管理  |
| マワード変更  |                |       |      |       |
| ブ管理     |                |       |      |       |
|         | ゆふPay (中小店)    |       |      |       |
|         | 名称             | ステータス | 操作   |       |
|         | ゆふPay(中小店) 第二弾 | 有効    | 口座情報 | 精算管理  |
|         | ゆふPay(中小店)     | 有効    | 口座情報 | 精調管理  |
|         |                |       |      |       |

### 取扱店舗管理画面について

店舗管理画面-口座情報の確認・変更

#### ③「口座情報」では、ご登録いただいた口座情報をご確認いただけます。 また、「編集」ボタンを選択することで口座情報の変更が可能です。

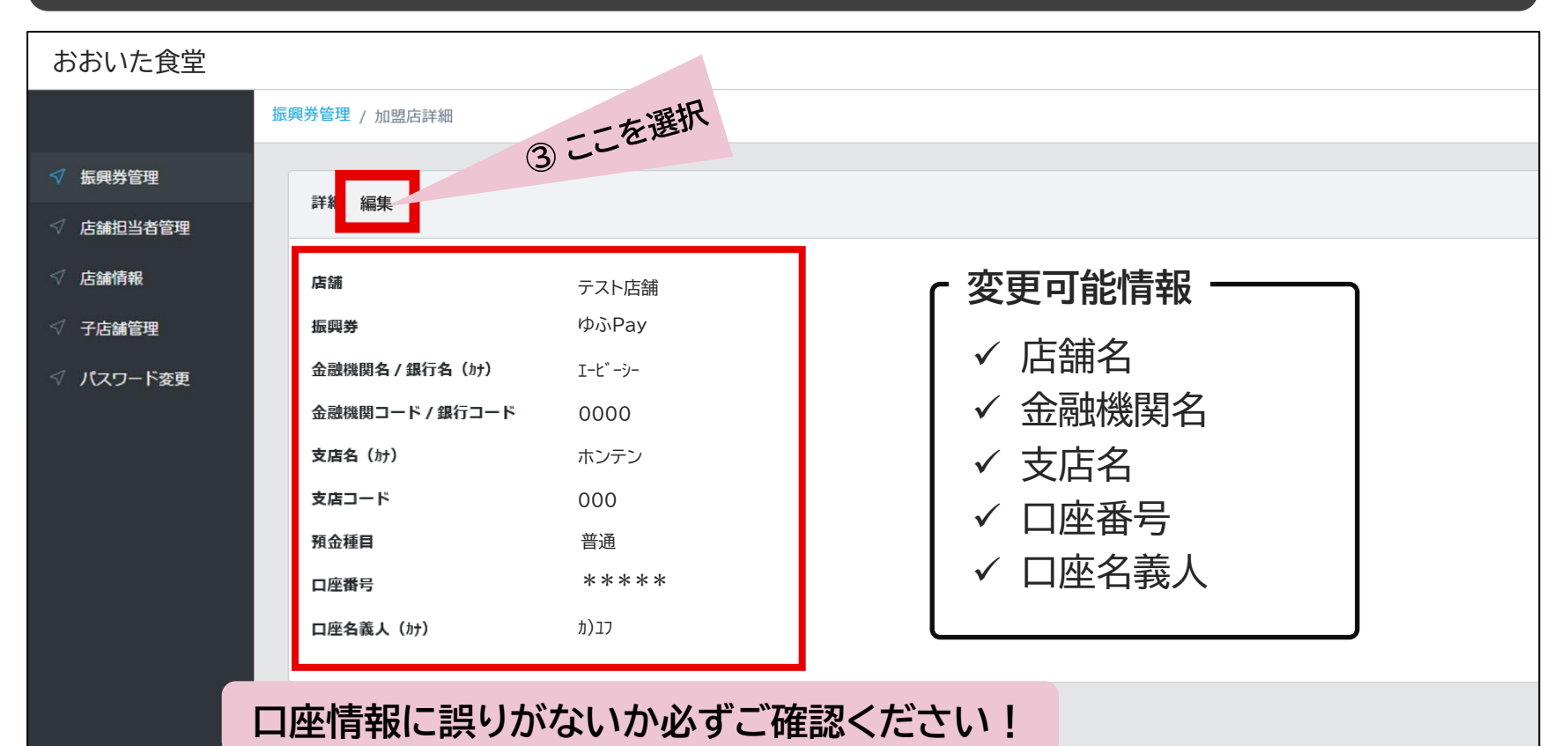

## 1. 店舗管理画面(PC版)

#### 取扱店舗管理画面について

#### 店舗管理画面-取引実績の確認

管理画面で「売上管理」を選択し、利用履歴の確認が可能です。
 店舗ID・決済日時での検索・利用履歴一覧のCSV出力が可能です。
 ※初期表示は、当日の合計売上金額となっています。
 全ての商品券の合算金額の表示となります。

| 店舗画面    |                                                                      |                   |                     |    |                   |        |                     | テスト  |  |  |  |
|---------|----------------------------------------------------------------------|-------------------|---------------------|----|-------------------|--------|---------------------|------|--|--|--|
| 动店舗     | 売上管理                                                                 |                   |                     |    |                   |        |                     |      |  |  |  |
| √ 売上管理  | ■ 検索条件                                                               |                   |                     |    |                   |        |                     |      |  |  |  |
| √ 振興芬官理 | 振興券 店舗                                                               |                   |                     |    |                   |        |                     |      |  |  |  |
|         | 選択してください                                                             | 選択してください <b>◆</b> |                     |    |                   |        | 選択してください            |      |  |  |  |
|         | 決済日時(開始)                                                             | 決済日時(開始) 決済日時(総了) |                     |    | 電話番号              |        |                     |      |  |  |  |
| ✓ 子店舗管理 | 2023-02-13 00:00:00                                                  |                   | 2023-02-13 23:59:59 |    |                   |        |                     |      |  |  |  |
|         | 検索                                                                   |                   |                     |    |                   |        |                     |      |  |  |  |
| ✓ ジョブ管理 |                                                                      |                   |                     |    |                   |        |                     |      |  |  |  |
|         | ■ 売上金額                                                               |                   |                     |    |                   |        |                     |      |  |  |  |
|         | ¥ 1,000                                                              |                   |                     |    |                   |        |                     |      |  |  |  |
| CSV出力   | ■ 利用履歴一覧<br>CSV出力 決済取消一覧                                             |                   | 決済状況                |    | ž                 | 央済日時   | F                   |      |  |  |  |
|         | トランザクションID                                                           | 金額                | 振興券名                | 取引 | 種別 店舗             | 洛 店舖種別 | 別 決済日時              | 操作   |  |  |  |
|         | 1C3E126AC49010E8C46E796DB349F50DD0B<br>A0835D5860A02720F730871985187 | 500円              | UtzPay              | 決济 | <u>ዋ</u> 721      | 店舗 親店舗 | 2023-02-13 07:42:59 | 取消処理 |  |  |  |
|         | CBBC8D157EC14C3AAB20EC10C288D5A4D1<br>ADDFB6DE973EE449600F3486D919FB | 500円              | ひたPay               | 決済 | ₹ <del>7</del> λΙ | 店舗 親店舗 | 2023-02-13 06:57:06 | 取消処理 |  |  |  |

## 1. 店舗管理画面(PC版)

### 取扱店舗管理画面について

店舗管理画面-取引実績の取消

#### ① 売上管理では、CSV出力の他に、決済後の取消処理を行うことができます。 お客様が決済を誤った場合、こちらから取消処理を行ってください。

| えい店舗      | ■ 検索条件                                                            |                   |                     |         |         |      |                     |      |  |  |
|-----------|-------------------------------------------------------------------|-------------------|---------------------|---------|---------|------|---------------------|------|--|--|
| √ 売上管理    | 振興券                                                               |                   |                     |         | 店舗      |      |                     |      |  |  |
| √ 振興券管理   | 選択してください                                                          | ~                 | 選択してください            |         |         |      |                     |      |  |  |
| √ 店舗担当者管理 | 決済日時(開始)                                                          | 決済日時(開始) 決済日時(終了) |                     |         |         | 電話番号 |                     |      |  |  |
| √ 店舗情報    | 2023-02-13 00:00:00                                               |                   | 2023-02-13 23:59:59 |         |         |      |                     |      |  |  |
| ✓ 子店舗管理   | 検索                                                                |                   |                     |         |         |      |                     |      |  |  |
| ✓ パスワード変更 |                                                                   |                   |                     |         |         |      |                     |      |  |  |
| ✓ ジョブ管理   | ■ 売上金額                                                            |                   |                     |         |         |      |                     |      |  |  |
|           | ¥ 500                                                             |                   |                     |         |         |      |                     |      |  |  |
|           | 又王                                                                | (消後は)             | 取引種別                | リが「決済取消 | 「に切り替   | わります | F I                 |      |  |  |
|           | ■ 利用履歴一覧                                                          |                   |                     |         |         |      |                     |      |  |  |
|           | CSV出力 決済取消一覧                                                      |                   |                     | I       |         |      |                     |      |  |  |
|           | トランザクションID                                                        | 金額                | 振興券名                | 取引新     | 創 店舗名   | 店舗種別 | 取消処理                | 操作   |  |  |
|           | 1C3E126AC49010E8C46E796DB349F50D<br>A0835D5860A02720F730871985187 | DOB 500円          | U <i>†</i> _Pay     | 決済      | 取消 元小店舗 | 親店舗  |                     |      |  |  |
|           | CBBC8D157EC14C3AAB20EC10C288D5A<br>ADDFB6DE973EE449600F3486D919FB | A4D1 500円         | UtzPay              | 決済      | 玩店舗     | 親店舗  | 2023-02-13 06:57:06 | 取消処理 |  |  |

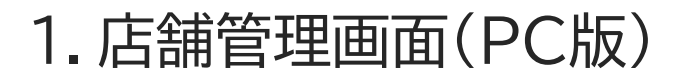

#### 取扱店舗管理画面について 店舗管理画面-売上・精算状況の確認

#### ① 振興券管理にて「精算管理」を選択すると精算(換金)状況の確認と管理が可能です。

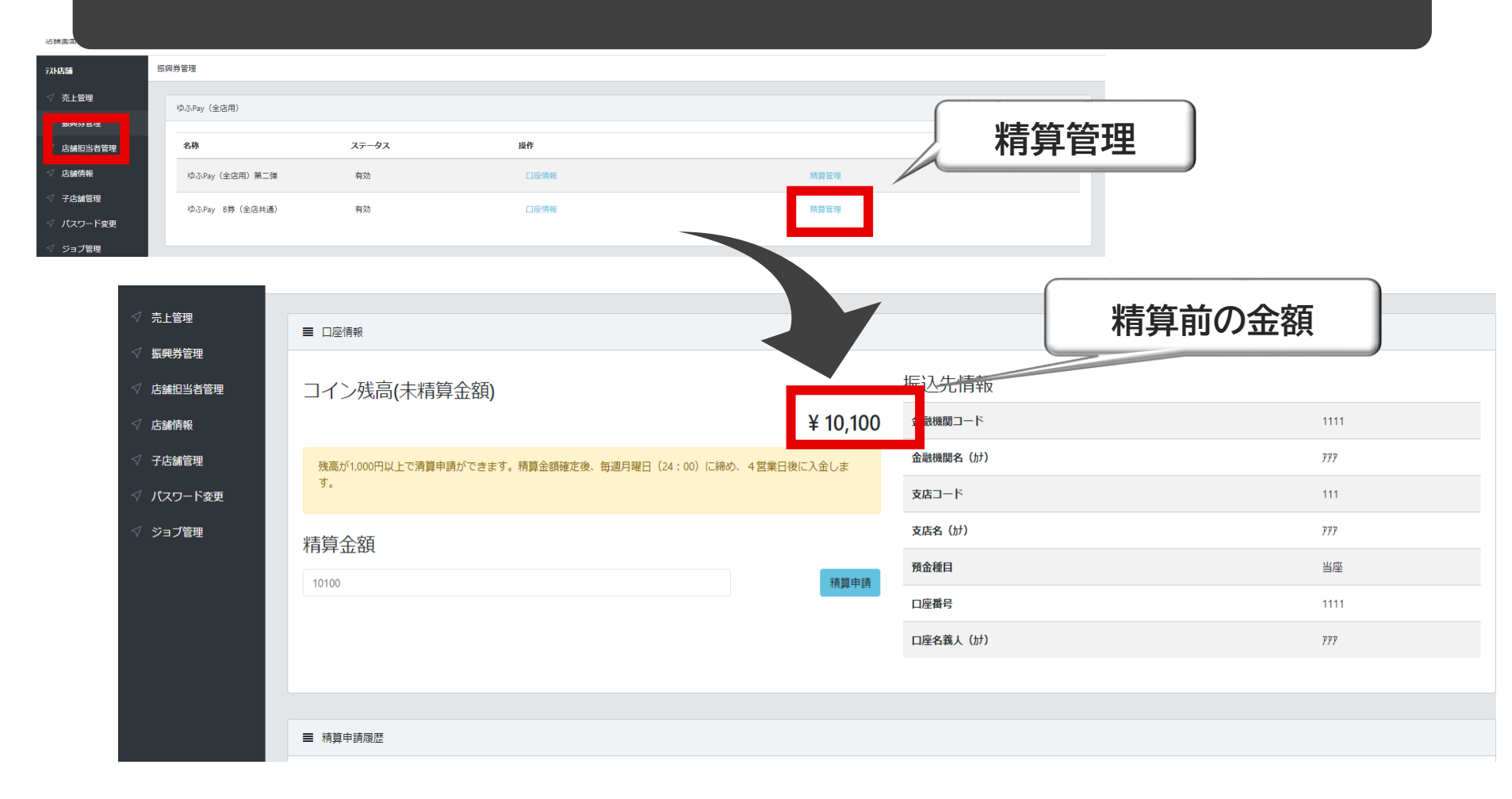

店舗管理画面(スマートフォン版) 2

初めてログインされましたら「店舗情報」と「口座情報」※を必ずご確認ください ※複数店舗登録されている場合は、申請企業さまのみ「口座情報」が表示されます ※口座情報に誤りがある場合、振込日が次回に繰り越される場合がございます ※誤りがある場合は「編集」ボタンを押して内容を修正してください

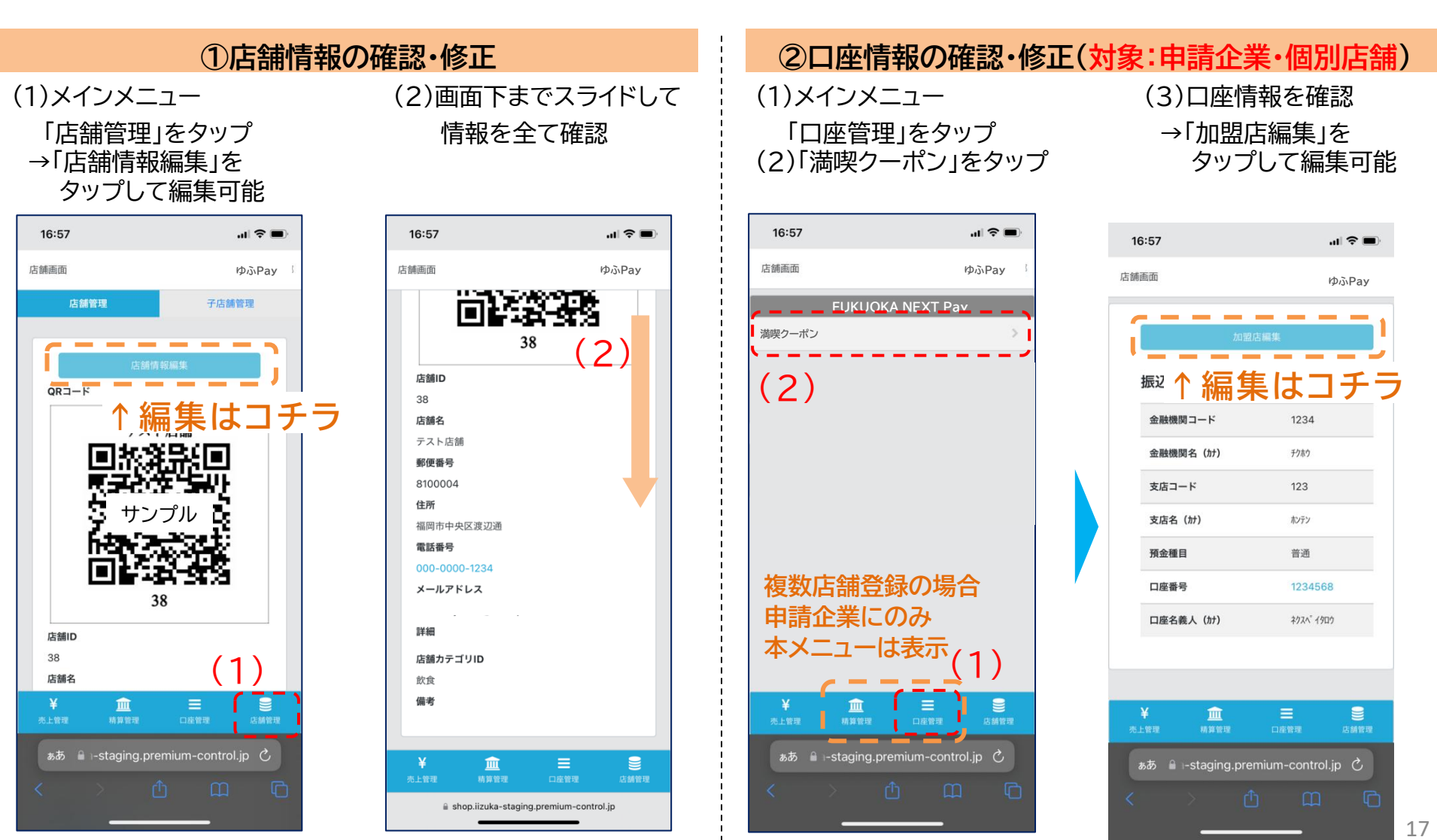

## 2. 店舗管理画面(スマートフォン版)

店舗管理画面では売上の確認が可能です。日付や店舗を選択しての検索も可能です。 また、対象の取引の取消が可能です(減額などの金額変更はできません)。

<u>
未換金残高の範囲内でのみ取引処理が可能です</u>

(例)未換金残高10,000円 → 取消処理ができる取引の上限額:10,000円

/ 誤って取消を行ってしまった場合の「取消の取消」はできません

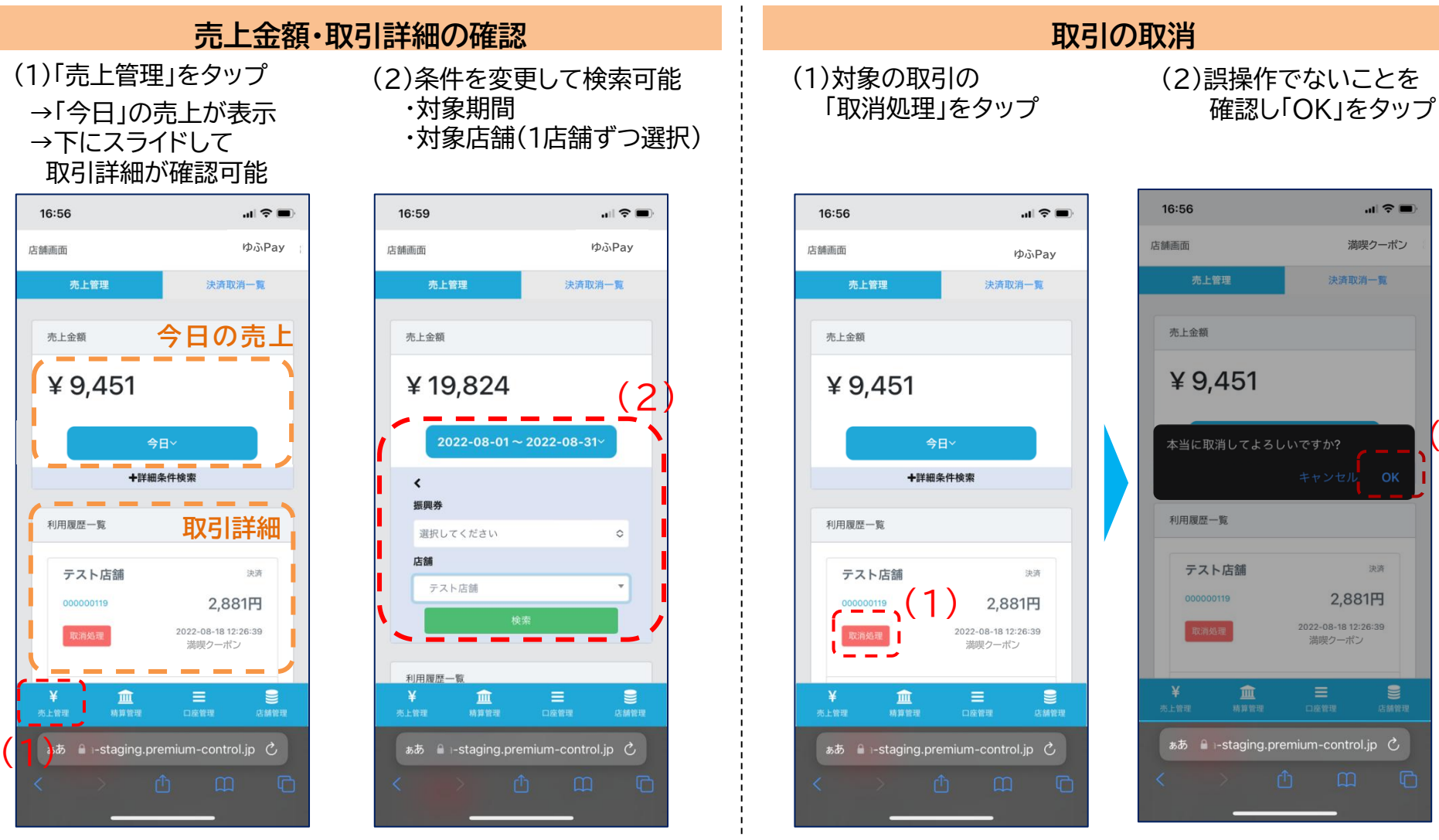

2)

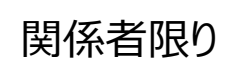

## 2. 店舗管理画面(スマートフォン版)

関係者限り

店舗管理画面では精算換金情報の確認が可能です。日付を選択しての検索も可能です。 ※日付は「締めの日時」が表示・検索可能です

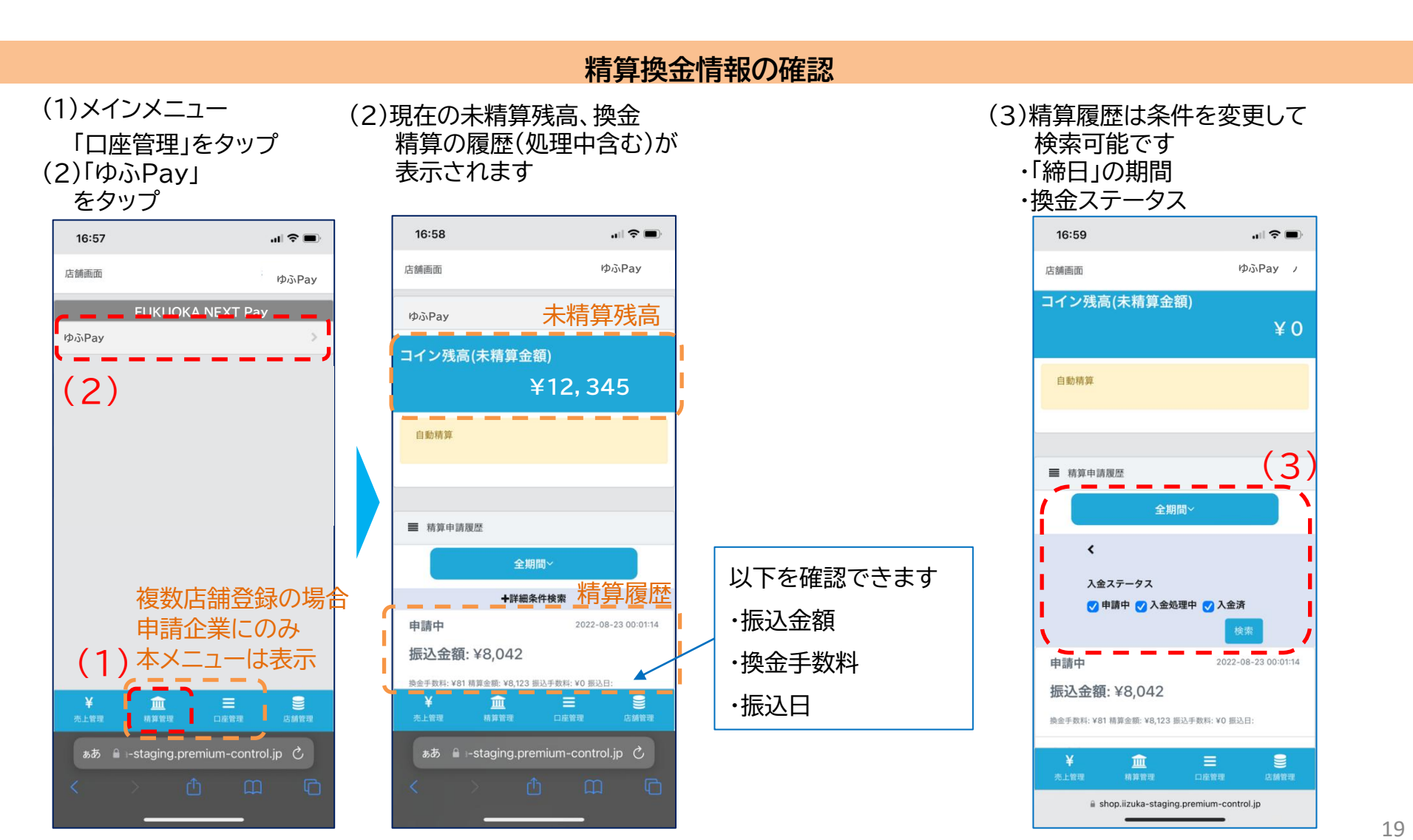